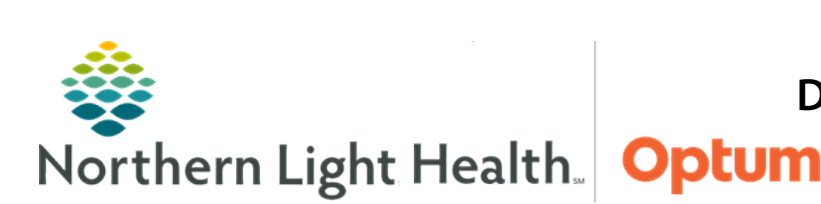

This Quick Reference Guide (QRG) demonstrates the process for Documenting Specimen Collection by nursing from CareCompass, LaunchPoint, and the Surgical Tracking Board.

# **Common Buttons & Icons**

| • | New Order icon |
|---|----------------|
| 1 | Notepad icon   |
| 1 | Collect icon   |

# **Document Specimen Collection in CareCompass**

- From the CareCompass screen:
- **<u>STEP 1</u>**: Click the **New Order** icon.
- **<u>STEP 2</u>**: Click **Mark as Reviewed**.
- **<u>STEP 3</u>**: Retrieve the specimen label, go to the patient's bedside, collect the specimen, and add the label to the specimen.
- **<u>NOTE</u>**: Write initials, date, and time on the specimen label.
- **<u>STEP 4</u>**: Click the current activity bar.
- **<u>NOTE</u>**: Documentation can also be completed from the patient's activities.
- **<u>STEP 5</u>**: Click the appropriate collection task.
- **<u>STEP 6</u>**: Right-click the task.
- **<u>NOTE</u>**: To reprint the label, click Print Labels in this drop down.
- **<u>STEP 7</u>**: Click **Done**.
- **<u>STEP 8</u>**: Select the appropriate container checkbox, if necessary.
- **<u>STEP 9</u>**: Verify the collection time matches the time on the label.
- <u>STEP 10</u>: Click OK.

# **Document Specimen Collection on the Tracking Board**

- > From the Tracking Board screen:
- **<u>STEP 1</u>**: Double-click the **Notepad** icon.
- **<u>STEP 2</u>**: Review the collection task.

## From the Office of Health Informatics Document Specimen Collection for Acute Nursing March 17, 2021 Page 2 of 3

- **<u>STEP 3</u>**: Retrieve the specimen label, go to the patient's bedside, collect the specimen, and add the label to the specimen.
- **<u>NOTE</u>**: Write initials, date, and time on the specimen label.
- **<u>STEP 4</u>**: Select the **Cerner Specimen Collect** checkbox.
- **<u>STEP 5</u>**: Click **Document**.
- **<u>STEP 6</u>**: Select the appropriate container checkbox, if necessary.
- **<u>STEP 7</u>**: Verify the collection time matches the time on the label.
- STEP 8: Click OK.

#### **Reprint Specimen Label**

- From the Document Activities window:
- **<u>STEP 1</u>**: Click the **Other** header.
- **<u>STEP 2</u>**: Right-click **Cerner Specimen Collect**.
- **<u>STEP 3</u>**: Click **Print Labels**.

### **Document Specimen Collection in FirstNet**

#### From the ED LaunchPoint screen:

- **<u>STEP 1</u>**: Hover over the **Collect** icon.
- **<u>STEP 2</u>**: Review the collection task.
- **<u>STEP 3</u>**: Retrieve the specimen label, go to the patient's bedside, collect the specimen, and add the label to the specimen.
- **<u>NOTE</u>**: Write initials, date, and time on the specimen label.
- **<u>STEP 4</u>**: Click the **Collect** icon.
- **<u>STEP 5</u>**: Click Cerner Specimen Collect.
- **<u>STEP 6</u>**: Click **Document**.
- **<u>STEP 7</u>**: Select the appropriate container checkbox, if necessary.
- **<u>STEP 8</u>**: Verify the collection time matches the time on the label.
- STEP 9: Click OK.

## **Reprint Specimen Label**

- From the Activities window:
- **<u>STEP 1</u>**: Right-click **Cerner Specimen Collect**.
- **<u>STEP 2</u>**: Click **Print Labels**.

For questions regarding process and/or policies, please contact your unit's Clinical Educator or Health Informaticist. For any other questions please contact the Customer Support Center at: 207-973-7728 or 1-888-827-7728.